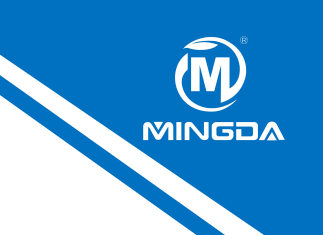

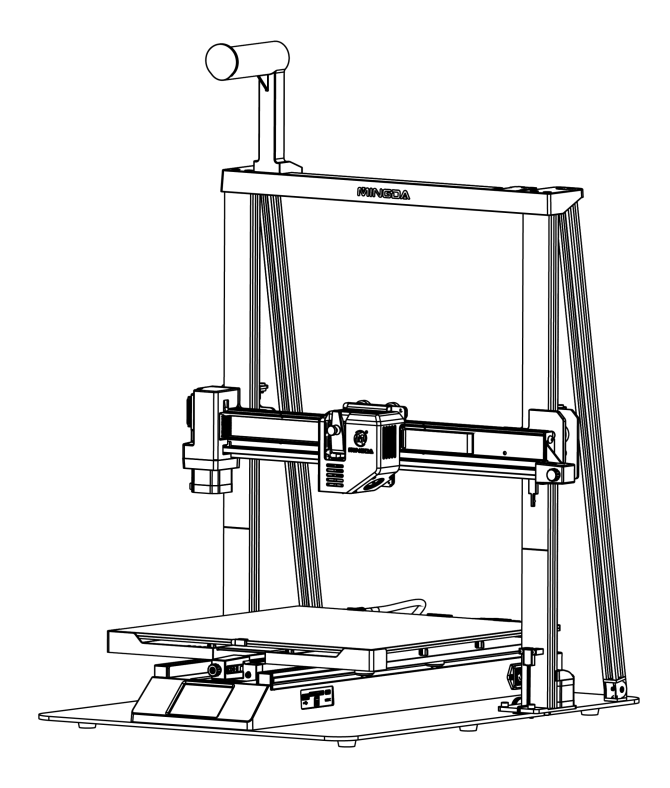

## Magician Pro

# Istruzioni per il montaggio rapido

# CONTENUTI

| 1 | Accessori         | C                | )1 |
|---|-------------------|------------------|----|
| 2 | Assemblaggio      | 0                | )2 |
| 3 | Autolivellamer    | nto0             | 5  |
| 4 | Preriscaldare     | C                | )6 |
| 5 | Inserire il filam | ento (           | )7 |
| 6 | Stampa            | (                | 38 |
| 7 | Regolazione Z-    | <b>offsett</b> 0 | 19 |
| 8 | Istruzioni softv  | /are 2           | 10 |
| 9 | Manutenzione      |                  | 15 |

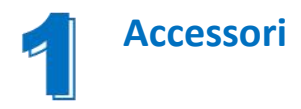

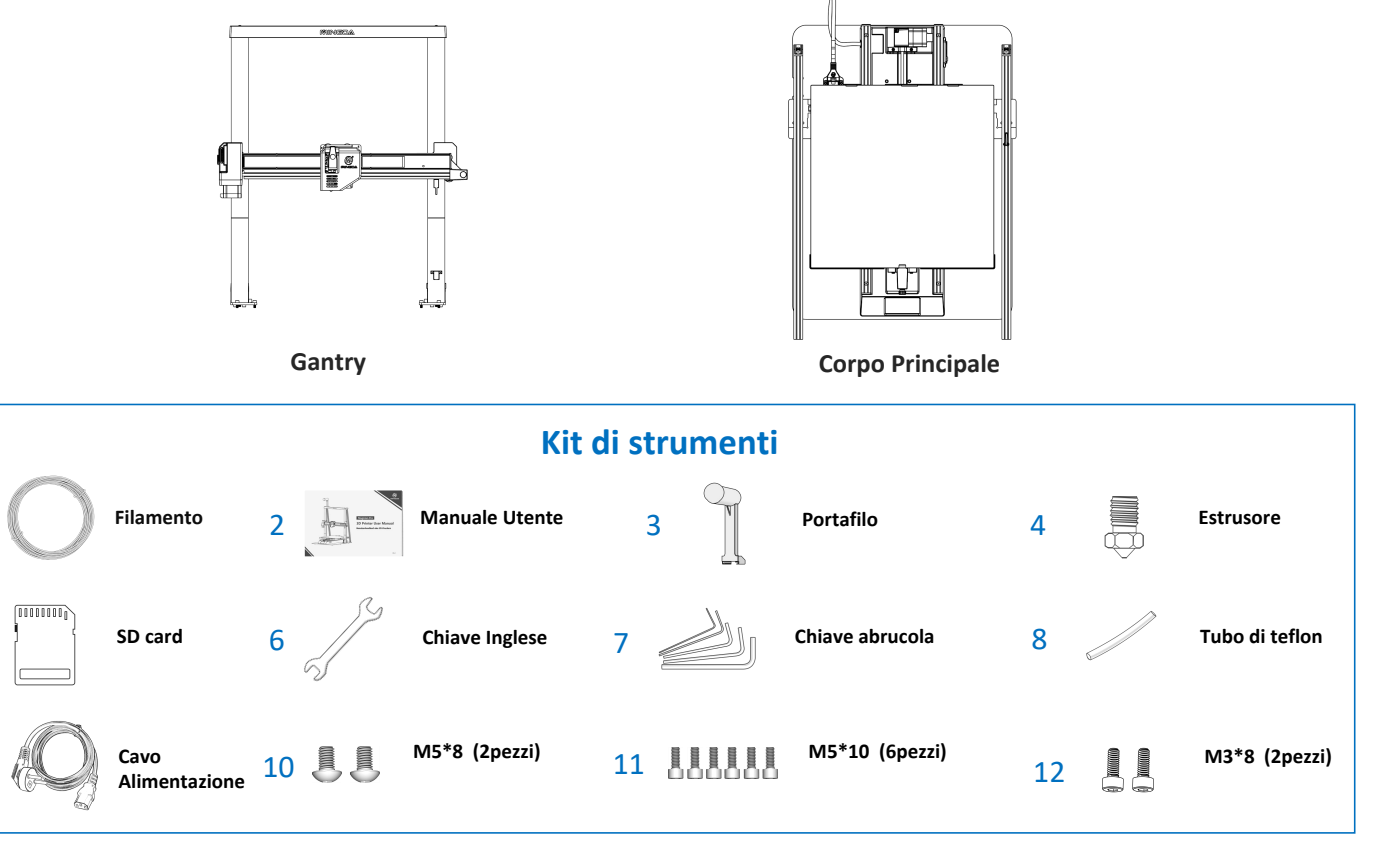

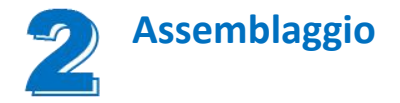

#### Passaggio 1 Installare il gantry

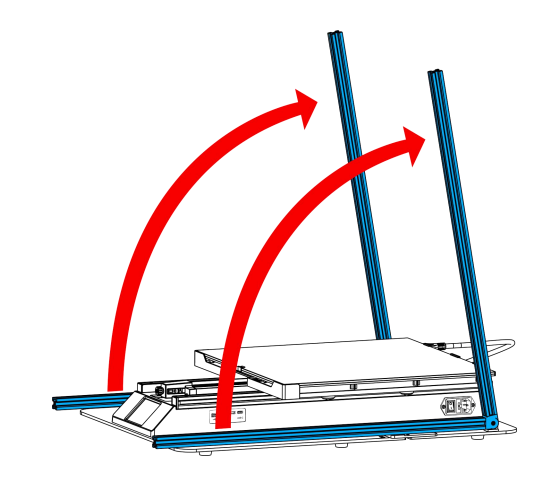

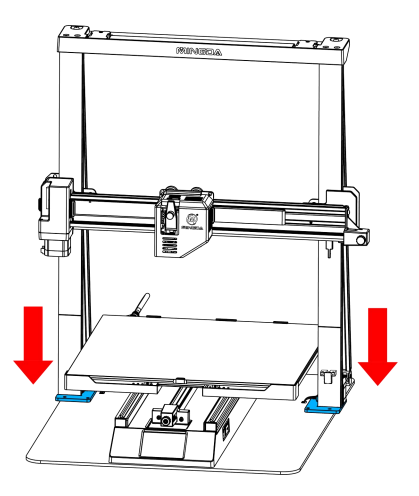

**Nota:** Per evitare di piegare la vite trapezoidale e quindi compromettere le stampa, non toccare o torcere la suddetta vite quando si estrae il blocco dalla confezione.

#### Passaggio 2 Installare la vite della piastra di fissaggio

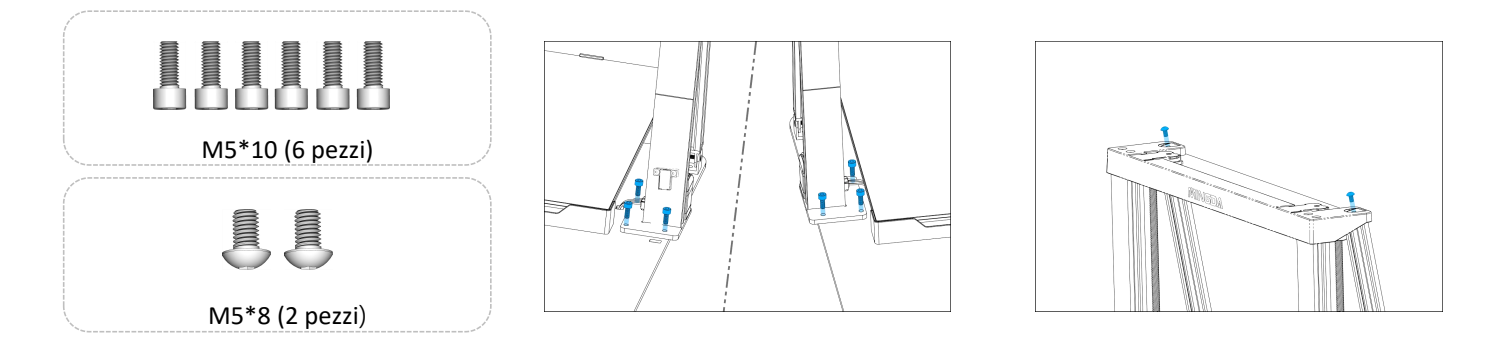

#### Passaggio 3 Installare il supporto del filamento

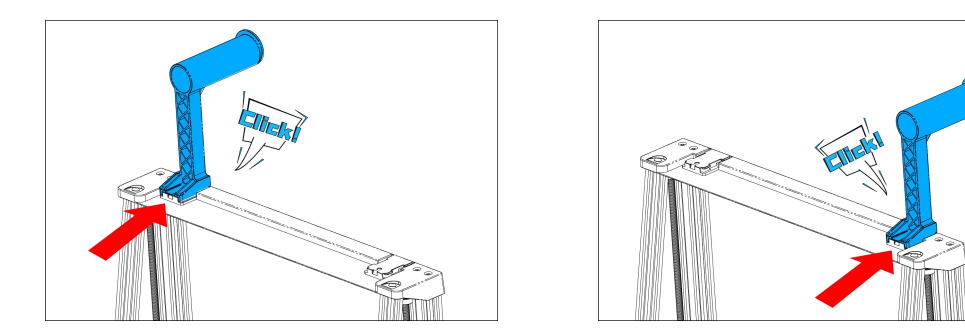

Il supporto del filamento può essere installato a sinistra e a destra

#### Passaggio 4 Cablaggio

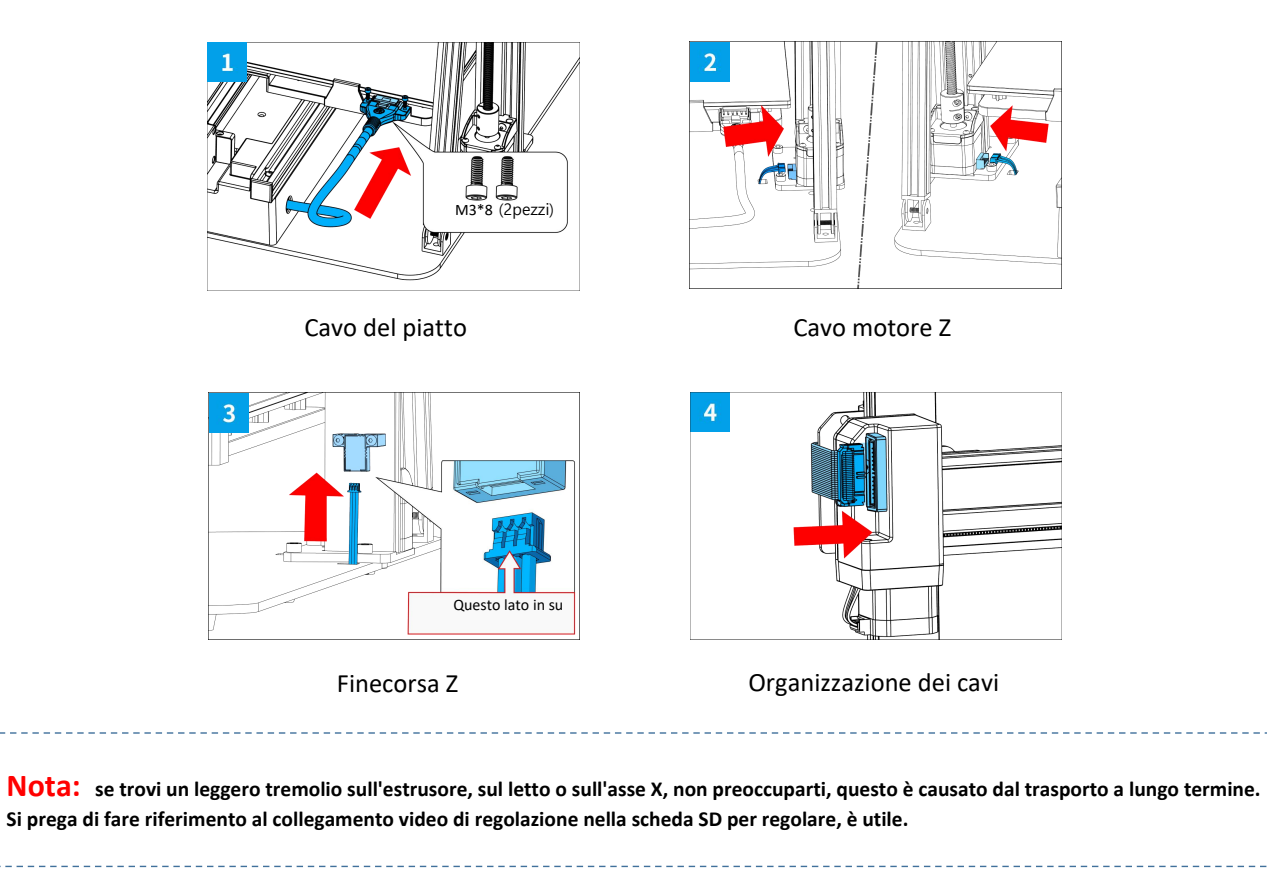

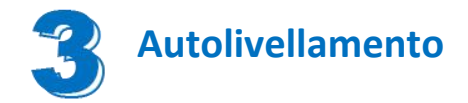

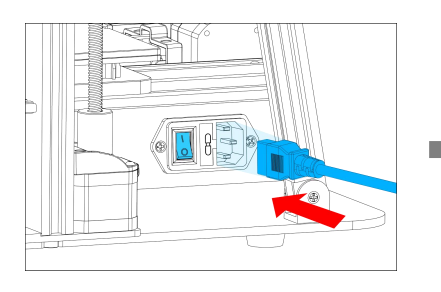

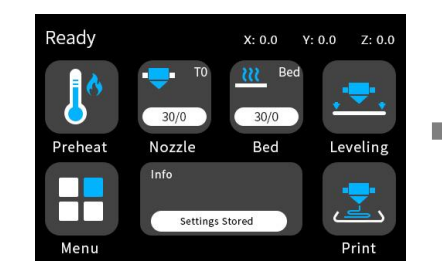

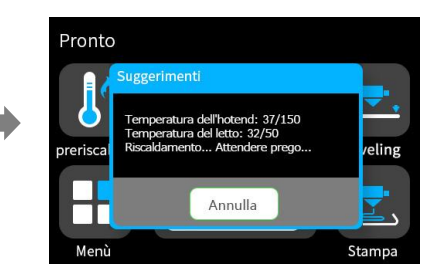

Collegare il cavo e premere il pulsante di accensione

Fare clic su "Livellamento" dall'interfaccia principale

-----

La stampante avvierà il livellamento automatico dopo il preriscaldamento.

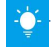

Note: le informazioni sull'interfaccia utente sono solo per riferimento, l'interfaccia utente effettiva potrebbe essere diversa.

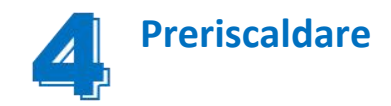

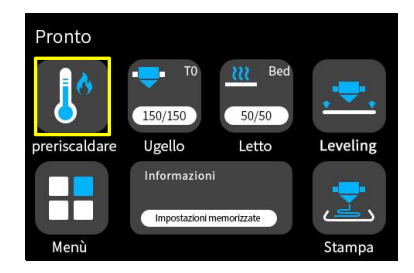

Fare clic su "preriscaldare" dall'interfaccia principale

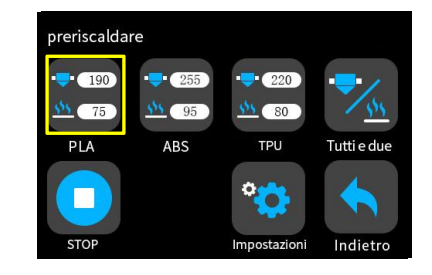

In base al tuo filamento seleziona le impostazioni appropriate

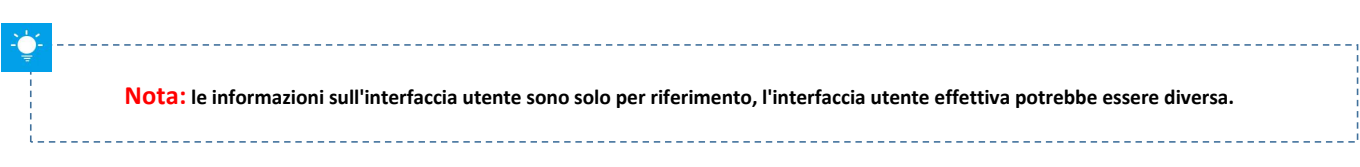

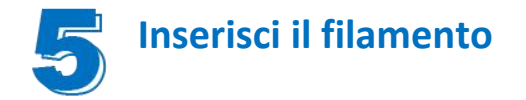

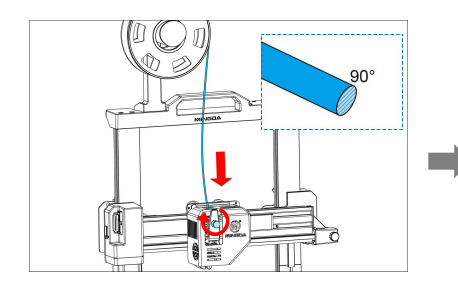

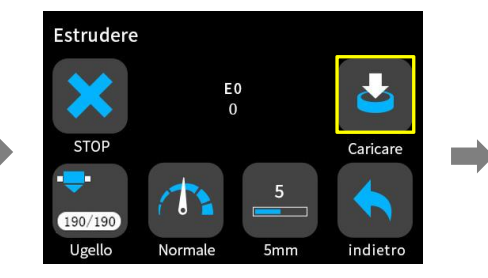

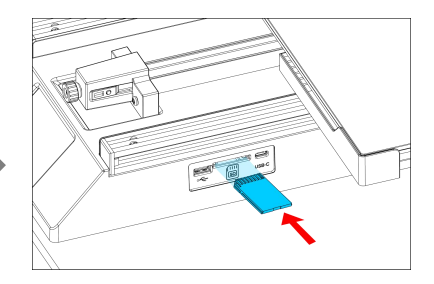

Per caricare il filamento senza intoppi, tagliare l'estremità del filamento a 90 $^\circ\,$  .

Fare clic su "caricare" per alimentare il filamento fino a quando non esce dall'ugello.

Inserite la scheda SD

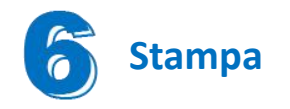

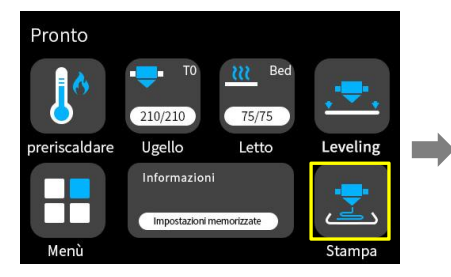

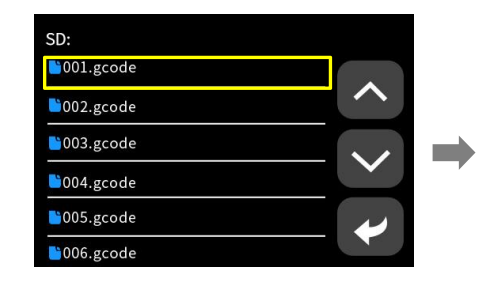

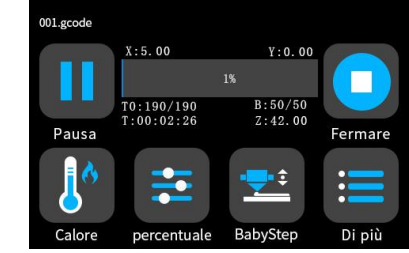

Seleziona un file gcode da stampare

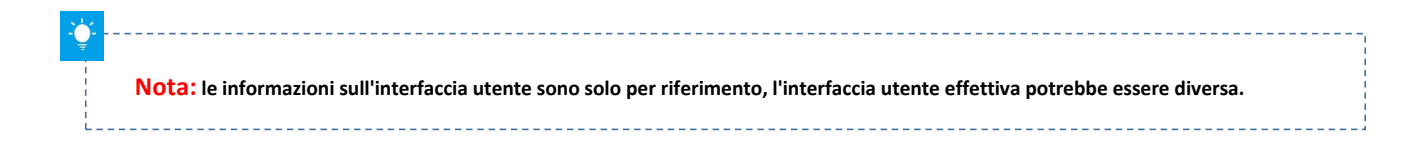

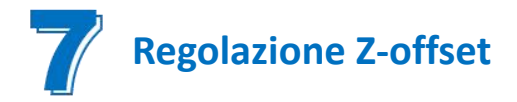

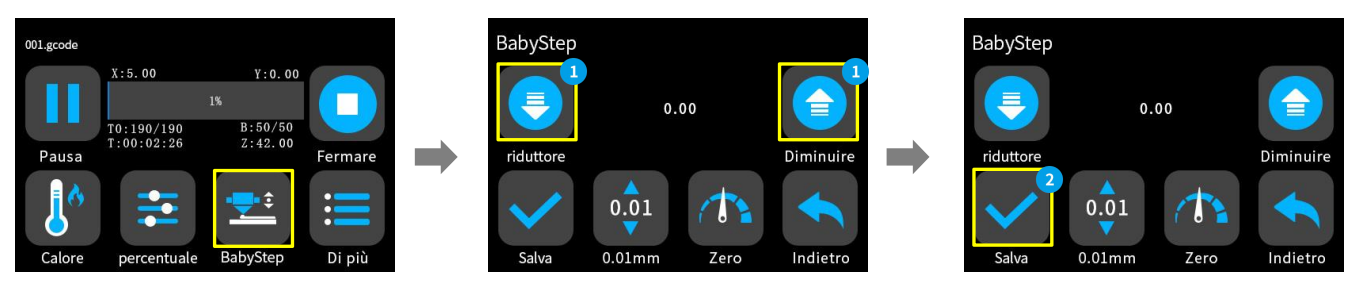

Quando si avvia la prima stampa, regolare il valore Babystepping in base all'adesione del filamento e del piano in vetro. Fare clic su "Salva" per salvare l'impostazione, così facendo non sarà più necessario regolare il valore la prossima volta.

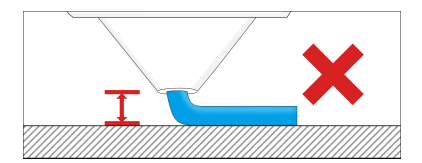

Se la distanza tra l'ugello e la piattaforma è troppo alta, il filamento non si attaccherà facilmente alla piattaforma. Dovrebbe fare clic su "Diminuisci" fino a quando la distanza non è corretta.

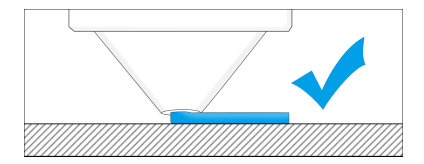

Mantenere la distanza tra l'ugello e il focolaio a 0,1 mm, il filamento si attaccherà uniformemente al focolaio

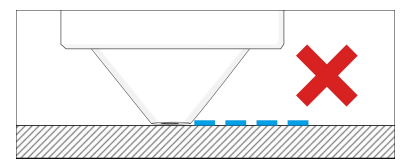

Se la distanza tra l'ugello e la piattaforma è troppo bassa, il filamento non sarà facile da estrarre senza intoppi. Dovrebbe fare clic su "Aumenta" fino a quando la distanza non è corretta.

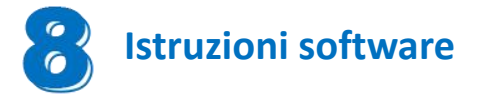

Magician X funziona con una varietà di software di slicing come Cura, Simplify 3D, Repetier-Host e altri. Spiegheremo CURA\_xx.xx in dettaglio e imparerai come impostare i parametri di slicing che ti aiuteranno a familiarizzare con il software di slicing e a stampare con successo il tuo primo modello.

Per iniziare trovi CURA\_xx.xx nella scheda SD , installalo sul tuo computer.

#### Installa CURA

- 1. Fare doppio clic su CURA\_xx.xx .exe per installare
- 2. Installare il software con le seguenti impostazioni predefinite

#### Passaggio 1 Aggiungi stampante

Dopo aver installato il software, l'interfaccia verrà visualizzata come mostrato nella figura seguente.

Quindi fare clic su [Preferences]-[Configure Cura...], nell'opzione della lingua [Language], selezionare [Italiano], quindi riavviare il software per passare all'interfaccia italiana.

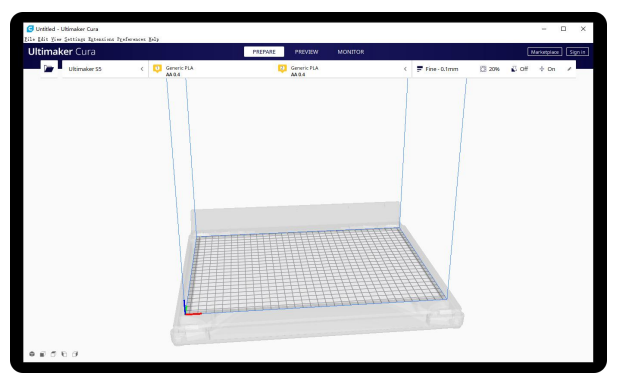

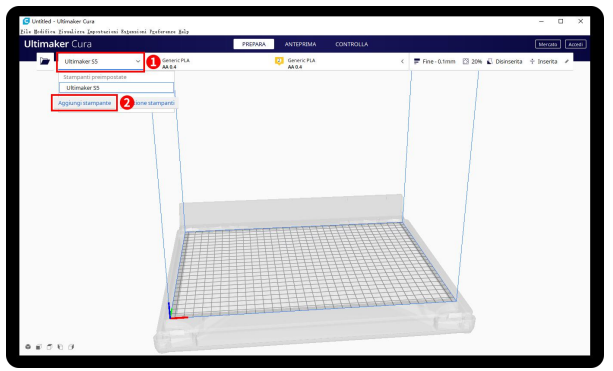

Fare clic su Aggiungi stampante

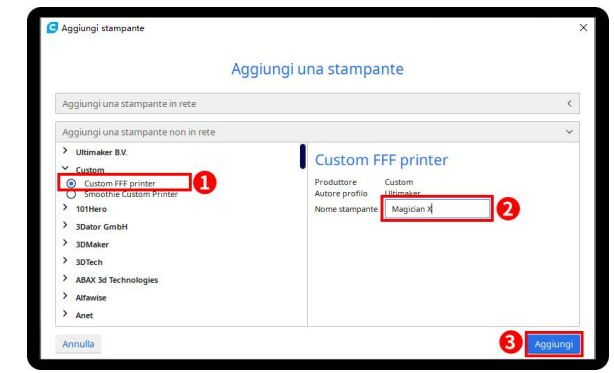

Scegli Personalizzata [Custom FFF printer], inserisci il nome della stampante, ad esempio Magician X, e fai clic su Aggiungi

|                              | Impos       | tazio | oni macchina               |           |    |  |  |  |
|------------------------------|-------------|-------|----------------------------|-----------|----|--|--|--|
| Magician X                   |             |       |                            |           |    |  |  |  |
| Stampante                    |             |       | Extruder 1                 |           |    |  |  |  |
| Impostazioni della stampante |             |       | Impostazioni della testina | di stampa |    |  |  |  |
| K (Larghezza)                | 230         | mm    | Xmin                       | -20       | mm |  |  |  |
| Y (Profondità)               | 230         | mm    | Y min                      | -10       | mm |  |  |  |
| Z (Altezza)                  | 260         | mm    | X max                      | 10        | mm |  |  |  |
| Forma del piano di stampa    | Rectangular | ~     | Y max                      | 10        | mm |  |  |  |
| Origine al centro            |             |       | Altezza gantry             | 260       | mm |  |  |  |
| Piano riscaldato 🛛 🛃         |             |       | Numero di estrusori        | 1         | ~  |  |  |  |
| Volume di stampa riscaldato  |             |       |                            |           |    |  |  |  |
| Versione codice G            | Marlin      | ~     |                            |           |    |  |  |  |
| Codice G avvio               |             |       | Codice G fine              |           |    |  |  |  |
| G28 ;Home                    |             |       | M104 S0                    |           |    |  |  |  |

Inserire il formato di stampa, X400 Y400 Z400, selezionare Letto riscaldato

| Impost.                               | azioni macchina         |
|---------------------------------------|-------------------------|
| Stampante                             | Extruder 1              |
| Impostazioni ugello                   |                         |
| Dimensione ugello 0.4 mm              |                         |
| Diametro del materiale compa 11.75 mm |                         |
| Scostamento X ugello 0 mm             |                         |
| Scostamento Y ugello 0 mm             |                         |
| Numero ventola di raffreddame 0       |                         |
| Codice G avvio estrusore              | Codice G fine estrusore |
|                                       |                         |
|                                       |                         |
|                                       |                         |

Fare clic su [Extruder 1], dimensione ugello 0,4 mm, diametro materiale compatibile 1,75 mm, fare clic su Avanti

#### Passaggio 2 Importa file di configurazione

| C Untitled - Ultimaker Cura | i Retanciani Prafayana Hala |                   |           |                                     |
|-----------------------------|-----------------------------|-------------------|-----------|-------------------------------------|
| Ultimaker Cura              | Configura Cura              | PREPARA ANTEPRIMA | CONTROLLA |                                     |
| Magician X                  | < 0 Generic PLA             |                   |           | < 📮 Fine - 0.1mm 🕅 20% 🗳 Disinserit |
|                             | (A-                         |                   |           |                                     |

Fare clic su Preferenze, Configura Cura ...

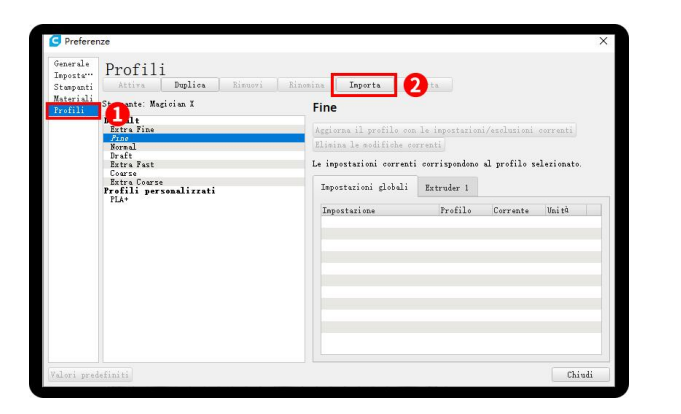

Fai clic su Profili, Importa

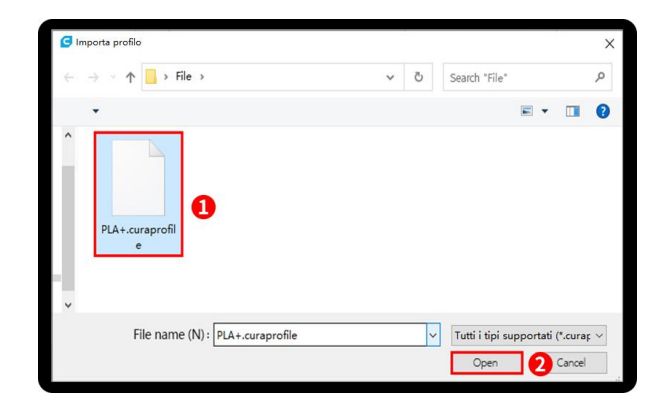

Scegli PLA + .curaprofile nella scheda SD

| erale Profili                |             |                                                         |  |
|------------------------------|-------------|---------------------------------------------------------|--|
| ampanti Attiva 21            | ics Rinuovi | Rinomina Importa Esporta                                |  |
| eriali Stampante: Magician : | (           | PLA+ - Fine                                             |  |
| Default                      |             |                                                         |  |
| Extra Fine<br>Fine<br>Normal |             | Impostazioni globali Extruder 1                         |  |
| Extra Fast                   |             | Impostazione Profilo Unità                              |  |
| Coarse<br>Extra Coarse       |             | Temperature pieno di st 60 ° C                          |  |
| PLA+                         |             | Peapersturs piano di st 60 ° C                          |  |
|                              |             | Temperatura piano di st 60 ° C                          |  |
|                              |             | Supporto Prus                                           |  |
|                              |             | Adesione piano di stanpa<br>Tipo di adesione piano kria |  |
|                              |             |                                                         |  |
|                              |             |                                                         |  |
|                              |             |                                                         |  |
|                              |             |                                                         |  |
|                              |             |                                                         |  |
|                              |             |                                                         |  |

Dopo aver importato il profilo, lo vedrai di seguito, scegli PLA + e fai clic su Attiva

| Unikled - U | Jitimaker Cara                |                                       |         |                                    |          |                                  | - 0 3         |
|-------------|-------------------------------|---------------------------------------|---------|------------------------------------|----------|----------------------------------|---------------|
| is Bolines  | Ersulizes Impostation: Aspen- | ioni freteranca Balg                  |         | and a second second                |          |                                  |               |
| Ultimak     | er cura                       |                                       | PREPARA | NTEPRIMA CONTROLLA                 |          |                                  | Merceto Accel |
|             | Magician X                    | c 🚺 GerericPLA                        |         |                                    | < = PLAP | -E 0.1mm El 20% 🔊 Inserka        | + inserita /  |
| _           |                               | 1.1                                   |         |                                    |          |                                  |               |
|             |                               |                                       |         | Impostazioni di stampa             |          | ×                                |               |
|             |                               |                                       |         |                                    |          |                                  |               |
|             |                               |                                       |         | Profilo PLA+                       | _        | <u> </u>                         |               |
|             |                               |                                       |         | Q, impostation ricerce             | =        |                                  |               |
|             |                               |                                       |         | = outin                            |          | Custon selection                 |               |
|             |                               |                                       |         | Alterna dello strato di            | 0.1      | Passe<br>Advanced                |               |
|             |                               |                                       |         | Alterza dello strato iniziale 🧳    | 0.3      | Emert                            |               |
|             |                               |                                       |         | Larghezza della linea              | 0.4      | • 411                            | 2             |
|             |                               |                                       |         | Larghezza delle linee perimetrali  | 0.4      | Congrimi tutte le cateporie      |               |
|             |                               |                                       |         | Larghezza delle parete esterna     | 0.4      | Gestissi Tepostazione visibilith |               |
|             |                               |                                       |         | Larghezza delle parele interna     | 0.4      | 2                                |               |
|             |                               |                                       |         | Largheza dela                      | 04 m     |                                  |               |
|             |                               |                                       |         | Largheza delle linee di supporto d | 04       |                                  |               |
|             |                               |                                       |         | Larghezza delorto superiori di     | 0.4      |                                  |               |
|             |                               |                                       |         | Larghezza linea strato iniziale    | 100.0    | N.                               |               |
|             |                               |                                       |         | E Guscio                           | <        |                                  |               |
|             |                               | Ē                                     |         | 23 Riempimento                     | <        |                                  |               |
|             |                               | 1 6                                   |         | III Mataziala                      |          |                                  |               |
|             |                               | E                                     |         | < Consigliata                      |          |                                  |               |
|             |                               | 二 二 二 二 二 二 二 二 二 二 二 二 二 二 二 二 二 二 二 |         | 1111111111                         | 111      |                                  |               |
|             |                               | - E                                   |         |                                    | 411      |                                  |               |
|             |                               |                                       |         |                                    | 1111     |                                  |               |
|             |                               |                                       |         | 1111111                            | 111      |                                  |               |
|             |                               |                                       |         | THHHH                              | 1111     | N                                |               |
|             |                               |                                       |         |                                    |          |                                  |               |
| 28.01       | 0.0                           |                                       |         |                                    |          |                                  |               |

Clicca qui, puoi controllare tutti i parametri, quando muovi il mouse su di esso mostrerà la spiegazione per aiutarti più chiaramente

|             | Casaric R.A. | CONTRACTOR CONT | MALON -                 |                                                         | A Annual A |
|-------------|--------------|-----------------|-------------------------|---------------------------------------------------------|------------|
| - Magican's | 1            |                 |                         | C = PDP-PL-COMM () 200 C Inserta                        | T INNELA   |
|             | 1            |                 | Impostazioni            | s stampa 🛛 🗙                                            |            |
|             |              |                 | Profilo                 | PLA+-Fine-0.1mm                                         | 2          |
|             |              |                 | Q.impositor             | Default<br>Feira Dar - 0.05 mm                          |            |
|             |              |                 | = quali                 | Fire - 0.1 mm                                           |            |
|             |              |                 | Altezza delo            | Normal - 0.15 mm                                        |            |
|             |              |                 | Atezza delo             | Draft - 0.2 mm                                          |            |
|             |              |                 | Lorghezz                | Extra Fast - 0.3 mm                                     |            |
|             |              |                 | Largh-                  | Coarse - 0.4 mm                                         |            |
|             |              |                 | Largh                   | Estra Coarse - 0.6 mm                                   |            |
|             |              |                 | Larghezz                | PL4+                                                    | 3          |
|             |              |                 | Lorghezz                | grea profilo dalle impostazioni/inclusioni correnti     |            |
|             |              |                 | Largh                   | Aggierna il prafilo con la impastazioni/esclusia el com |            |
|             |              |                 | E Gusci                 |                                                         |            |
|             |              |                 | E Riem                  | Gestione profili                                        |            |
|             |              |                 | H H H H H H H H H H H H | ista /                                                  |            |
|             |              |                 | + consignat             |                                                         |            |
|             |              |                 | 1111.                   |                                                         |            |
|             |              |                 | 11111                   |                                                         |            |
|             |              |                 |                         |                                                         |            |

Sul lato destro puoi vedere PLA + attivo

|      |                 |      |          |             | Thereis         | - And And |   | onthous | ~               |             |          |       | _      | _          | Lacidas   | 5 12 |
|------|-----------------|------|----------|-------------|-----------------|-----------|---|---------|-----------------|-------------|----------|-------|--------|------------|-----------|------|
| Τ.   | ician X         | -    | Generic  | PLA         |                 |           |   |         |                 | E PL        | 44 - F I | 1.1mm | [3 20% | C Inserita | - Insenta | 1    |
|      |                 |      |          |             |                 |           |   |         | Inconstania     | i di stance |          |       |        | ~          |           |      |
|      |                 |      |          |             |                 |           |   |         | importante      |             |          |       |        |            |           |      |
|      |                 | -    |          |             |                 |           |   |         | Profilo         | PLA+        | ine-d.in | 100   |        | v          |           |      |
|      |                 | G A  | pri file |             |                 |           |   |         |                 |             |          | ×     |        | -          |           |      |
|      |                 | 6    |          | > File >    |                 |           | ~ | 0       | Search "Ele"    |             |          | 0     |        | ~          |           |      |
|      |                 |      |          |             |                 |           |   | -       | occord the      |             |          |       | 0.1    | 1978       |           |      |
| -    |                 |      | -        |             |                 |           |   |         |                 | - 🖃         |          | 0     | 0.3    | 1919       |           |      |
| £1 ( | X 0 mm          |      |          | _           |                 |           |   |         |                 |             |          |       | 0.4    | 1112       |           |      |
| 57   | Y 0 mm          |      |          |             |                 |           |   |         |                 |             |          |       | 0.4    | rice       |           |      |
| •    | 2 0 mm          | 1.00 |          |             |                 |           |   |         |                 |             |          |       | 0.4    |            |           |      |
| £3   | Biocca modelia  |      |          |             |                 |           |   |         |                 |             |          |       | 0.4    | 100        |           |      |
| -    |                 |      | 114      | 10          |                 |           |   |         |                 |             |          |       | 0.4    | 1010       |           |      |
| 28   |                 |      | Pirate   |             |                 |           |   |         |                 |             |          |       | 0.4    | mm         |           |      |
| 44   |                 |      | Captain. | uti         |                 |           |   |         |                 |             |          |       | 0.4    | 100        |           |      |
|      |                 |      |          |             |                 |           |   |         |                 |             |          |       | 100.0  | 16         |           |      |
| ЪĿ   |                 | ы.   |          |             |                 |           |   |         |                 |             |          |       |        | <          |           |      |
|      |                 | ~    |          |             |                 |           |   |         |                 |             |          |       |        | ¢          |           |      |
|      |                 |      |          |             |                 |           |   | _       |                 |             |          | _     |        |            |           |      |
|      |                 |      | File     | name (N): P | LA+.curaprofile |           |   | ~       | Tutti i tipi su | pportati    | (*.ctm * | ~     |        |            |           |      |
|      |                 |      |          |             |                 |           |   |         | Open            | 16          | ncel     |       |        |            |           |      |
|      |                 |      |          | 14          |                 | 1.1.1.1   |   |         | 1111            |             | -        |       |        |            |           |      |
|      | C Bacco asserti |      |          |             |                 |           |   |         |                 | 11          |          |       |        |            |           |      |

Passaggio 3 Sezionamento Fare clic sul pulsante di caricamento per caricare un file stl, spostare, ruotare e ingrandire il modello. Fare clic sul pulsante Sezione.

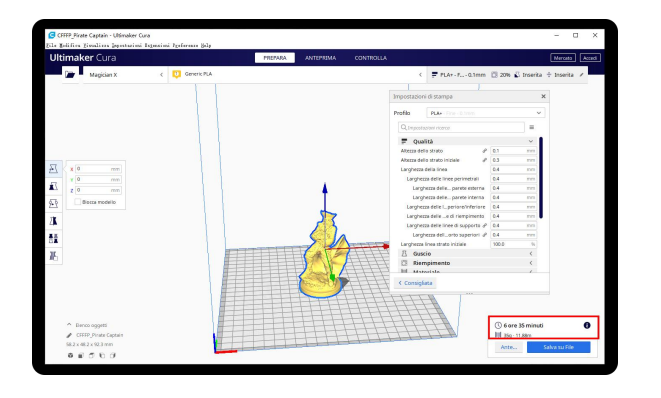

Dopo aver completato il sezionamento, puoi vedere il tempo e il peso del materiale che richiederà la stampa;

| Ultimaker Cura                     |                             | PREPARA | ANTEPRIMA |            |                                |         | hiercaso              |
|------------------------------------|-----------------------------|---------|-----------|------------|--------------------------------|---------|-----------------------|
| Visualizzatipo Visualizzazion (    | Schema colori Tipo di linea | 2       |           | ,          | PLAs - Fine - 0.1mm            | n 🕄 20% | 🕄 Inserita 🕂 Inserita |
|                                    | 1 1                         |         |           |            |                                |         |                       |
|                                    | Schema colori 🛛 🗙           |         |           | Impostazio | nidistampa                     |         | ×                     |
|                                    | Tipo di Inna 🗸 🕄            |         |           | Pertin     | Bride - Dime of Server         |         | × 4                   |
|                                    | Extruder 1                  |         |           |            |                                |         |                       |
|                                    | Spostamenti                 |         |           |            |                                |         |                       |
|                                    | Helper                      |         |           | = Qu       | alicà                          |         | ~                     |
|                                    | Guscie                      |         |           | Alterne di | 🖉 eferte oll                   | 0.1     | mm.                   |
|                                    | V Rempireres                |         |           | Alterza di | ilo strato iniziale 🧳          | 0.3     | (0)(D)                |
| A a mm                             | Facele inferria             |         |           | Larghess   | s della linea                  | 0.4     | mm                    |
| 57 ¥ 0 mm                          |                             |         |           | Largh      | zza delle linee perimetrali    | 0.4     | 10.00                 |
| 1 z 0 mm                           |                             |         |           | Lan        | pezza cielle parete esterna    | 0.4     | (7.0)                 |
| 💭 🗌 Biocca modelio                 |                             |         |           | Lan        | pessa dele parele interna      | 0.4     | (ren                  |
|                                    |                             |         |           | Largo      | 256 belle L. periorenmeriore   | 0.4     | mm.                   |
| 2                                  |                             |         |           | Large      |                                | 0.4     |                       |
|                                    |                             |         |           | Lan        | iberna della esta superiori di | 0.4     |                       |
| 32                                 |                             |         |           | Larghezz   | inea strato iniziale           | 100.0   | 16                    |
| ж                                  |                             |         |           | A Ou       | icio                           |         | <                     |
| NC)                                |                             |         |           | D Di Rie   | mpimento                       |         | c .                   |
|                                    |                             |         |           | 3 H M      | nariala                        |         | 1                     |
|                                    | 1                           |         |           | Consig     | lata                           |         |                       |
|                                    |                             |         |           | 1111       | NA                             |         |                       |
|                                    |                             |         | THH       |            | HT AT                          |         |                       |
|                                    |                             |         |           |            | TH                             |         |                       |
| <ul> <li>Elenco aggetti</li> </ul> |                             |         |           |            | HH                             | () 6 or | 35 minuti             |
| CEFFP, Pirate Captain              |                             |         | HITH      | 111        | TTP                            | III za- | 11,850                |
| 58 T x 49 T x 97 3 mm              |                             |         | 1111111   | - Louis    | -                              |         |                       |

Ti suggeriamo di fare clic su ANTEPRIMA per verificare, puoi scegliere il tipo di linea e trascinare il cursore sul lato destro per vedere chiaramente il processo di stampa. Dopodiché, puoi salvarlo nella tua scheda SD per stamparlo dalla stampante.

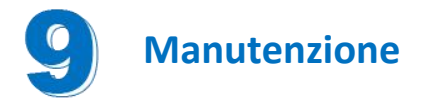

#### Alcuni suggerimenti per la manutenzione sono mostrati di seguito:

1.Pulire l'ugello con un ago in condizioni di preriscaldamento. Se i residui di filamento nell'ugello non possono essere eliminati al 100%, sostituire l'ugello.

2. Aggiungere regolarmente olio lubrificante alle viti di comando, al dado della vite, ecc. Può ridurre al

minimo, guasti dovuti all'usura delle parti mobili.

3. Pulire regolarmente i residui di filamento e lo sporco sull'ugello, sulla piattaforma, sul binario di guida, sul

motore, sulla ventola, ecc.

4. . Prestare attenzione alle condizioni di usura delle ruote

5. Al termine della stampa, pulire la piattaforma di stampa per garantire l'adesione dello strato inferiore del modello per la stampa successiva.

6. Controllare regolarmente le cinghie e stringerle se necessario

### GARANZIA LIMITATA PER L'ACQUISTO ORIGINALE

Grazie per aver acquistato un nostro prodotto,

Si prega di fare riferimento alla tabella sottostante per la validità della garanzia, poiché i periodi di validità variano a seconda dei prodotti.

| Technologia | Modello      | Componenti                                              | Periodo garanzia | Opzioni di<br>assistenza |
|-------------|--------------|---------------------------------------------------------|------------------|--------------------------|
| EDM         | Magician Dro | Ugello                                                  | 3 mesi           | Utente                   |
|             |              | Altri componenti principali<br>(eccetto l'attrezzatura) | 12 mesi          | o<br>Servizio assistenza |

#### Per informazioni dettagliate sulla politica di garanzia, visitare

http://www.3dmingda.com/single/request after sales service.html

#### Per assistenza, visita il nostro canale Youtube

https://www.youtube.com/channel/UC6PO64H7CfQtBy4H-fSRM4A?view as=subscriber

#### Oppure puoi visitare il nostro gruppo Facebook all'indirizzo

https://www.facebook.com/groups/1018823731846578

Shenzhen MINGDA Technology Co.,LTD

Email: info@3dmingda.com

www.3dmingda.com

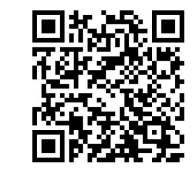

Richiesta di supporto

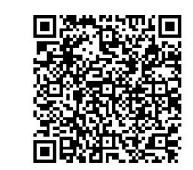

**Canale Youtube** 

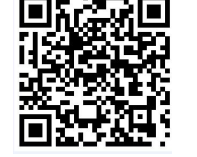

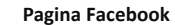

Sito ufficiale